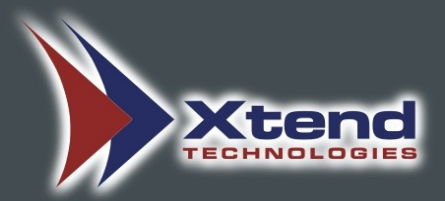

# Xtend Call Billing System

Voice Logger

Installation Manual

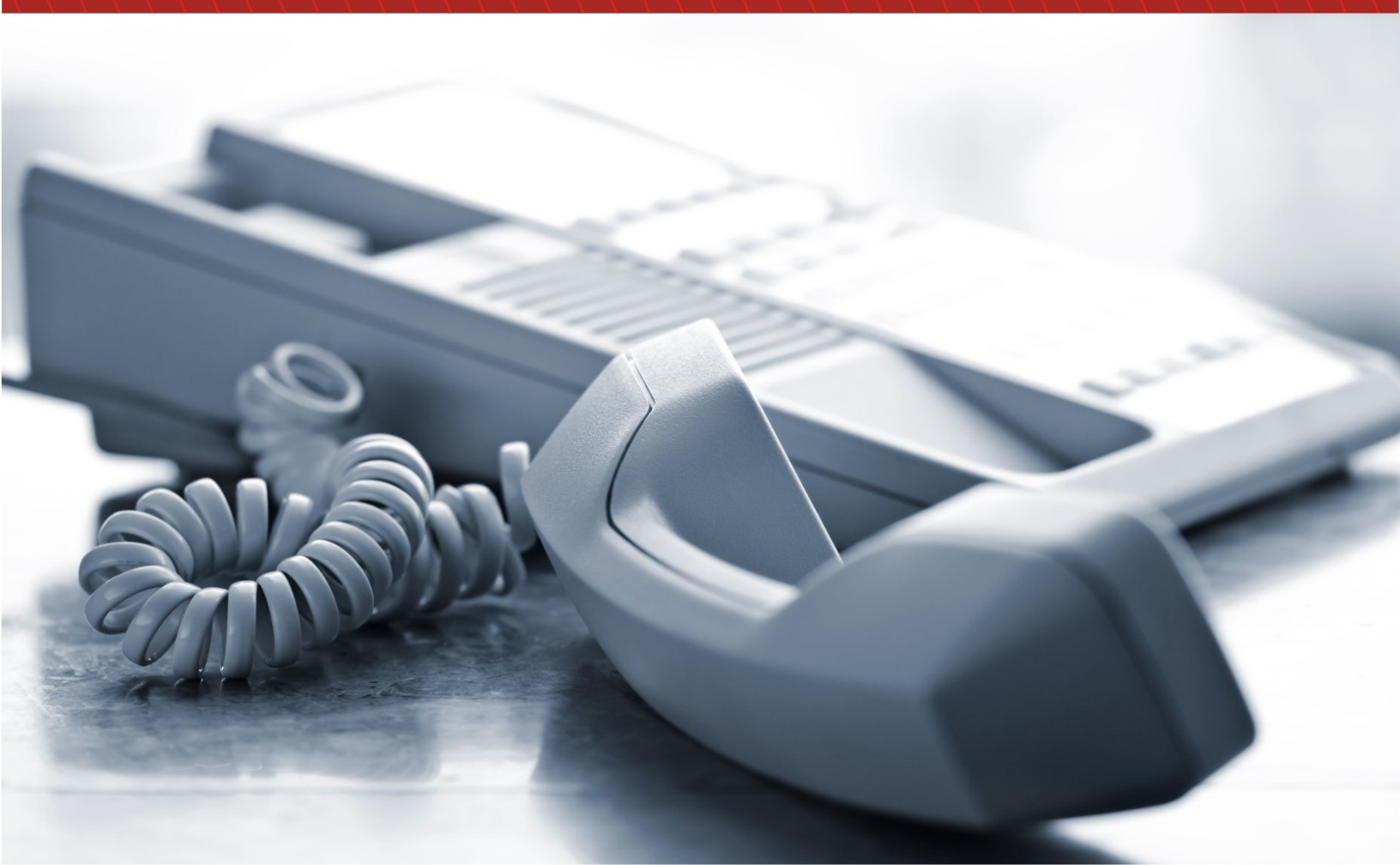

# **COPYRIGHT NOTICE**

The information given in this document is the property of Xtend Technologies. We take every care in preparing this document, but no guarantee is given to the matter present in the guide. Our products are under continual improvement and we reserve the right to change the content without any notice.

© 2014 Xtend Technologies. All Rights Reserved.

# WELCOME

Congratulations on your choice of a world-class product from Xtend, this will provide you with a full-featured Call Billing Solution. The Xtend Call Billing [Voice Logger] with advanced call billing features ensures quality and productivity-wise upgradation in business.

# **Table of Contents**

| 1. Introduction                | 5  |
|--------------------------------|----|
| 2. Package Kit                 | 5  |
| 3. Minimum System Requirements | 5  |
| 4. Software Setup              | 6  |
| 5. Hardware Setup              |    |
| 6. Device Configuration        | 14 |
| 7. Uninstallation              |    |
| 8. Contact Information         |    |
|                                |    |

# 1. Introduction

The Xtend Call Billing Solution shows the detailed report of all incoming, outgoing, local, long distance and international calls routed through the telecommunication system. Useful information like trunk name, date and time of call, trunk/extension number, caller/called number, call type and the duration with cost of the call are available to facilitate the account management process. The billed information is presented through a user-friendly browser interface accessible from any location.

The Call Billing software is bundled up with a single port voice recorder that allows the user to monitor live and listen to recordings of a particular trunk. The splendid solution can be cascaded to support call recording for multiple number of ports as per the organisational requirements.

Call billing and recording helps in improving customer service by enabling managerial staffs and supervisors to review the phone bills and prepare assessment reports for optimising the call cost. It helps to reduce call costs and control the telecom budget in a short time. Continuous evaluation ensures operational efficiency, efficient telecom utilisation and sustained profitability in an organisation. This document is a guidance to understand the process of installation of Xtend Call Billing [Voice Logger].

# 2. Package Kit

- i. Xtend Voice Logger (Single Port) with Call Billing license
- ii. Software Installation CD
- iii. USB Cable

# 3. Minimum System Requirements

| Operating System (32/64-bit) | : Windows 7/8/8.1/10/                 |
|------------------------------|---------------------------------------|
|                              | Windows Server 2008/2012/2016/2019    |
| Browser                      | : Internet Explorer 6.0 or above      |
| Processor Speed              | : Dual Core or higher                 |
| Memory                       | : 2 GB or above                       |
| Hard Disk Space              | : 500 MB for software installation    |
|                              | 1 GB approx. for 175 hrs of recording |

Note: The specification mentioned here will vary based on the actual requirement from the client.

# 4. Software Setup

Xtend Call Billing [Voice Logger] implements an easy software installation. To execute the setup, turn on your computer and insert the CD into the CD drive. Run the setup file named "XtendCallBilling.exe".

# STEP - 1

### Welcome Wizard

The first screen for installing Xtend Call Billing [Voice Logger] appears, click Next.

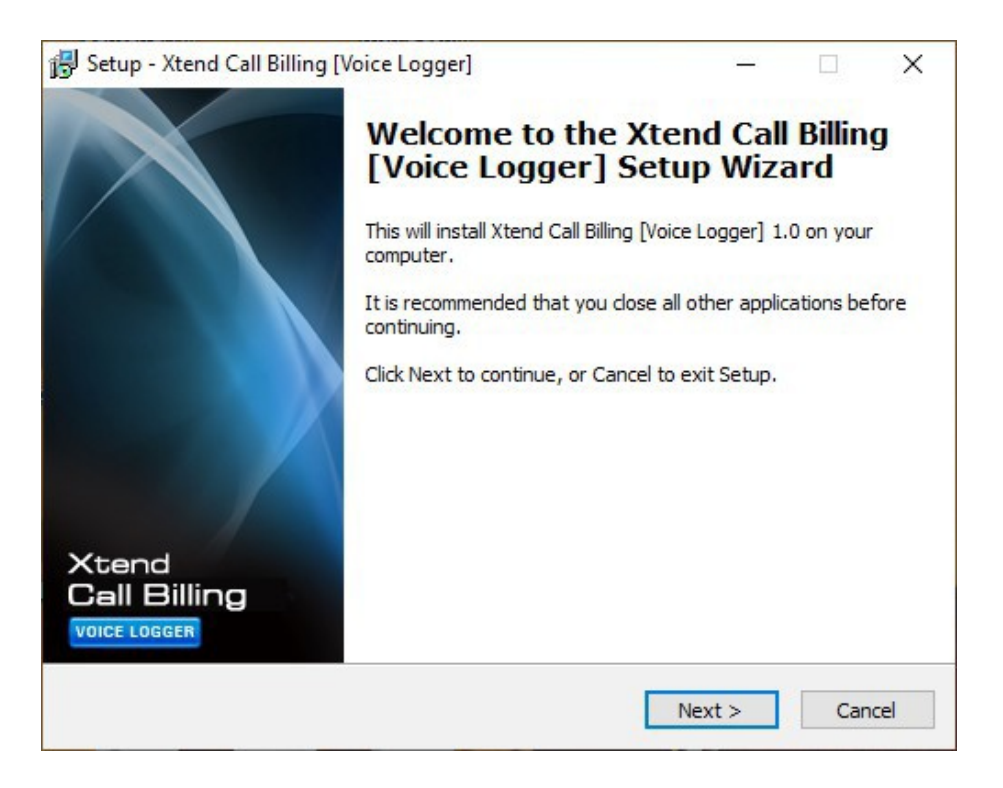

# **STEP - 2**

# License Agreement

Read the License Agreement carefully and select "I accept the agreement". Now, click Next.

| 💕 Setup - Xtend Call Billing [Voice Logger] —                                                                                                    | Х      |
|----------------------------------------------------------------------------------------------------|--------|
| License Agreement<br>Please read the following important information before continuing.                                                                                                    |        |
| Please read the following License Agreement. You must accept the terms of this agreement before continuing with the installation.                                                                                                    |        |
| Xtend Analog Voice Logger License Agreement                                                                                                    | ^      |
| PLEASE READ THE TERMS OF THIS AGREEMENT CAREFULLY BEFORE OPENING<br>OR USING THIS SOFTWARE.                                                                                                    |        |
| Xtend Electronics (P) Ltd. is willing to license Xtend Analog Voice Logger to you<br>only on you agreeing to the following terms and conditions. By selecting "I accept<br>the agreement", you acknowledge that you have agreed to the conditions set<br>forth in the agreement. If you do not agree to these terms, Xtend Electronics (P)<br>Ltd. is unwilling to license the software to you. You should click on the "Cancel"<br>button to discontinue the installation process. | ~      |
| • I accept the agreement                                                                                                    |        |
| ○ I do not accept the agreement                                                                                                    |        |
| < Back Next >                                                                                                    | Cancel |

### **STEP - 3**

# **Destination Location**

Default installation directory is "C:\XtendCallBilling", which can be changed by entering new location from the *Browse* button. Click *Next* to proceed.

| 😼 Setup - Xtend Call Billing [Voice Logger] –                                               | _         |      | $\times$ |
|---------------------------------------------------------------------------------------------|-----------|------|----------|
| Select Destination Location<br>Where should Xtend Call Billing [Voice Logger] be installed? |           |      |          |
| Setup will install Xtend Call Billing [Voice Logger] into the followi                       | ing folde | er.  |          |
| To continue, click Next. If you would like to select a different folder, clic               | k Brows   | e.   |          |
| C:\XtendCallBilling                                                                         | Brow      | se   |          |
| At least 137.4 MB of free disk space is required.                                           |           |      |          |
| < Back Next >                                                                               |           | Canc | el       |

# STEP - 4 Program Shortcut

Default program shortcut in the Start menu folder is "Xtend Call Billing [Voice Logger] 1.0". You can choose new folder by clicking *Browse*, else click *Next* to continue.

| 🕞 Setup - Xtend Call Billing [Voice Logger]                                   | _           |            | ×    |
|-------------------------------------------------------------------------------|-------------|------------|------|
| Select Start Menu Folder<br>Where should Setup place the program's shortcuts? |             |            |      |
| Setup will create the program's shortcuts in the following S                  | tart Mer    | nu folder. |      |
| To continue, click Next. If you would like to select a different folder       | , click Bro | owse.      |      |
| Xtend Call Billing [Voice Logger] 1.0                                         | В           | rowse      |      |
|                                                                               |             |            |      |
|                                                                               |             |            |      |
|                                                                               |             |            |      |
|                                                                               |             |            |      |
|                                                                               |             |            |      |
|                                                                               |             |            |      |
| < Back Nex                                                                    | ct >        | Car        | ncel |

# **STEP - 5 Location Verification**

Check the given location and click *Install* to begin the installation process.

| 😼 Setup - Xtend Call Billing [Voice Logger]                                                       | _                |      | ×    |
|---------------------------------------------------------------------------------------------------|------------------|------|------|
| Ready to Install<br>Setup is now ready to begin installing Xtend Call Billing [Voice<br>computer. | Logger] on your  |      |      |
| Click Install to continue with the installation, or click Back if ye<br>change any settings.      | ou want to revie | w or |      |
| Destination location:<br>C:\XtendCallBilling                                                      |                  | ^    |      |
| Start Menu folder:<br>Xtend Call Billing [Voice Logger] 1.0                                       |                  |      |      |
|                                                                                                   |                  |      |      |
|                                                                                                   |                  |      |      |
| <                                                                                                 |                  | >    |      |
| < Back                                                                                            | Install          | Can  | icel |

*Note:* If the Windows Firewall blocked message appears, then click "Allow access" to proceed with the installation.

# STEP - 6 Installation Process

| 😼 Setup - Xtend Call Billing [Voice Logger] —                                                         |     | ×   |
|----------------------------------------------------------------------------------------------------|-----|-----|
| Installing<br>Please wait while Setup installs Xtend Call Billing [Voice Logger] on your<br>computer. |     |     |
| Extracting files<br>C:\XtendCallBilling\23915\Scripts\SMDR\Syntel_Neos_V16.cfg                        |     |     |
|                                                                                                    |     |     |
|                                                                                                    |     |     |
|                                                                                                    |     |     |
|                                                                                                    |     |     |
|                                                                                                    |     |     |
|                                                                                                    | Can | cel |

Setup installs Xtend Call Billing [Voice Logger] in the system.

# STEP - 7 Process Completion

A popup appears and prompts for installation once the main software installation is completed. Now, click *Finish* to complete the installation.

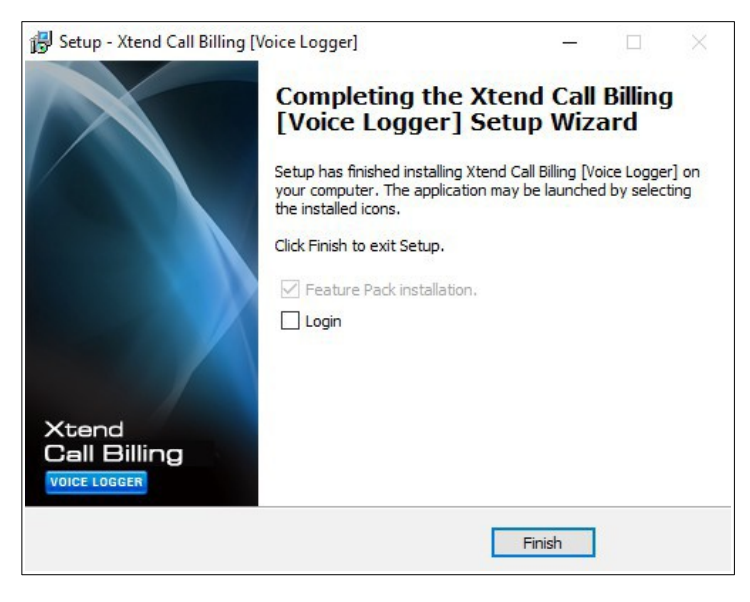

On successful installation, **Xtend Web Server** taskbar.

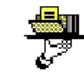

icon is enabled on the notification area of the

Note: If Xtend Call Billing Feature Pack is present in the installed folder, then a popup appears automatically and prompts for installation once the main software installation is completed. Click Next and follow the steps shown on the window to install the Feature Pack.

# 5. Hardware Setup

Connect one end of the USB cable with the Xtend Voice Logger and the other end to the USB slot on the rear side of the computer. Make sure that it is not connected to the USB slot on the front of computer.\*

The LED on the front-side of device turns red and blinking. Windows shall automatically detect and install the hardware.

A message appears as "Installing device driver software", in order to check the status of device driver, click on the link *"Click here for status"*.

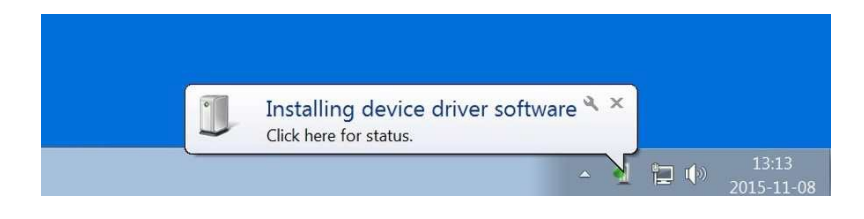

\*Front USB Connectors may not provide the performance necessary to support such transfers due to nonstandard wiring. It is recommended that only rear USB slots be used to connect to Xtend Voice Logger Analog Lines.

After installation, a message appears as "Device driver software installed successfully".

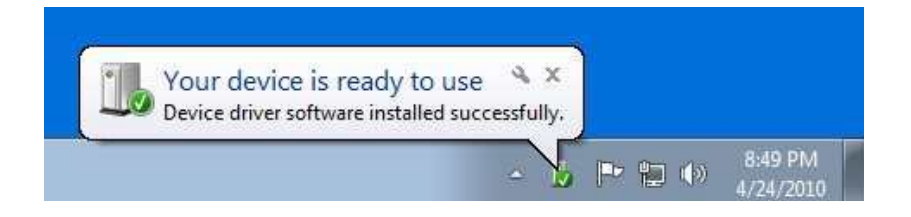

On successful installation, the LED turns green and blinking.

In case the driver is not installed automatically, follow the below mentioned steps to carry out the driver updation.

#### STEP - 1 Device Mana

**Device Manager** 

Go to Device Manager and update the driver software by right clicking on Xtend Voice Logger detected under Other Devices.

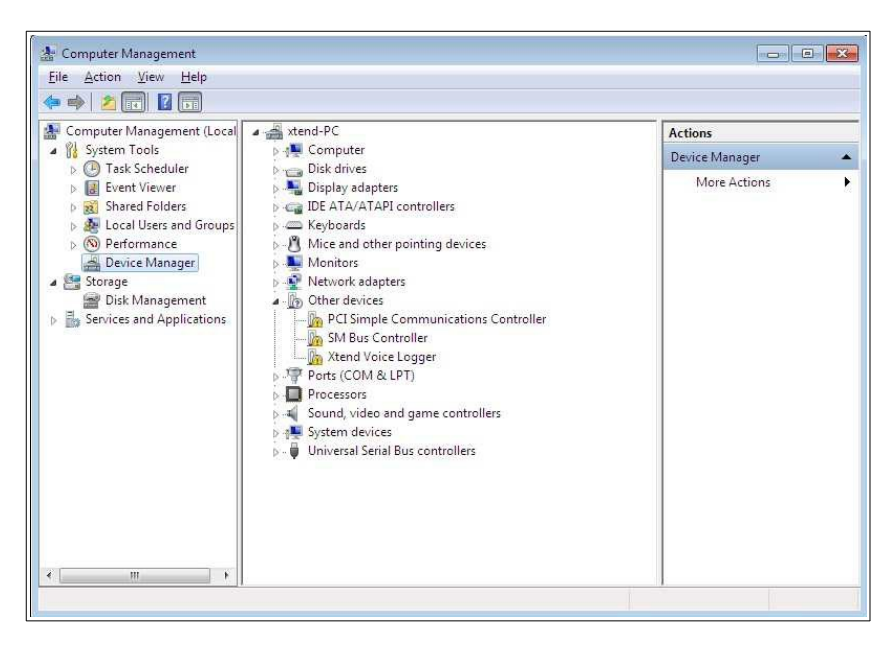

# STEP - 2 Update Driver Software

A window as shown below appears. Click "Browse my computer for driver software".

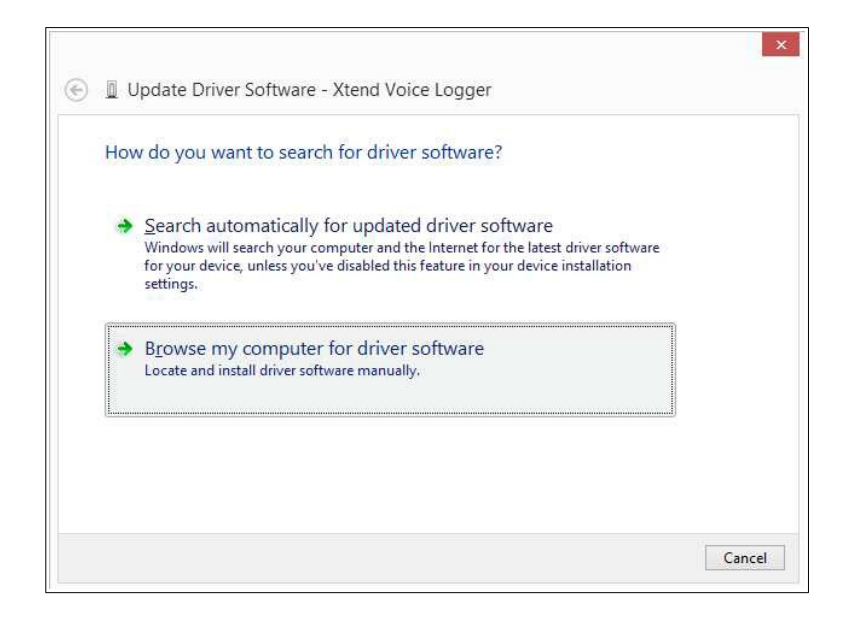

# STEP - 3 Browse Driver Software

Select the location of driver software (for example, C:\XtendCallBilling\Setup) and then click Next.

| Update Driver Software - Xtend Voice Logger Browse for driver software on your computer                                                                  |                             |                           |
|----------------------------------------------------------------------------------------------------|-----------------------------|---------------------------|
| Search for driver software in this location:                                                                                                    |                             |                           |
| C:\XtendCallBilling\Setup                                                                                                    | •                           | Browse                    |
|                                                                                                    |                             |                           |
| Let me pick from a list of device drivers or<br>This list will show installed driver software compatible<br>software in the same category as the device. | n my comp<br>with the devic | uter<br>e, and all driver |

# STEP - 4 Driver Installation

A windows security warning appears. Click "Install this driver software anyway".

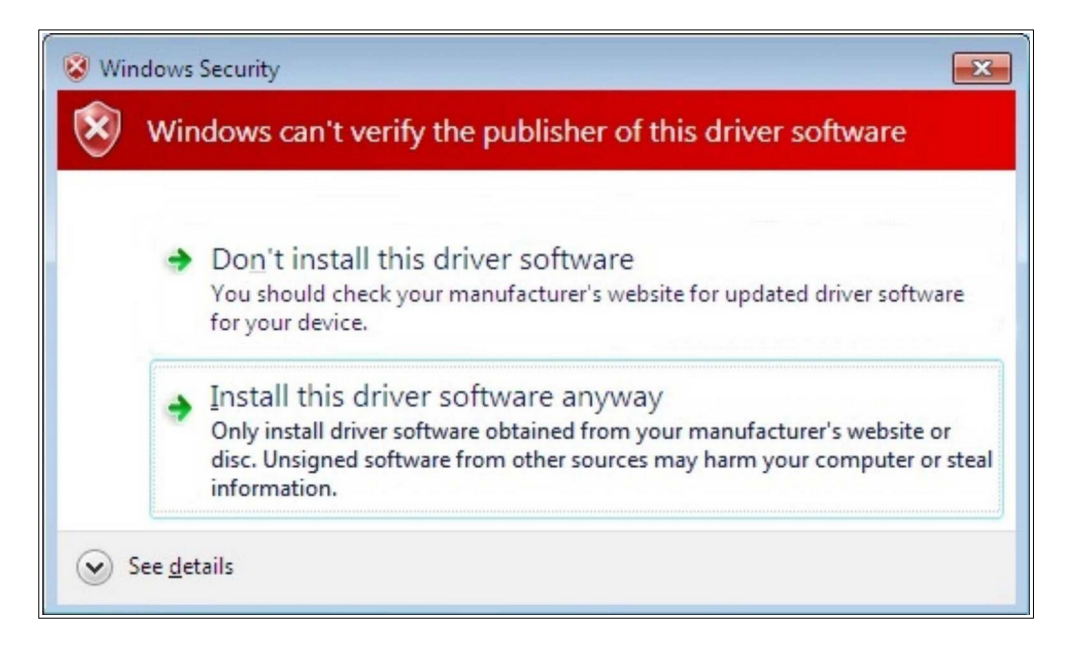

| 😡 🧕 Update Driver Software - Xtend Voice Logger | × |
|-------------------------------------------------|---|
| Installing driver software                      |   |
|                                                 |   |
|                                                 |   |
|                                                 |   |
|                                                 |   |
|                                                 |   |
|                                                 |   |

# **STEP - 5 Installation Completion**

The software installation for Xtend Voice Logger is completed and a window appears after successful installation, click *Close*.

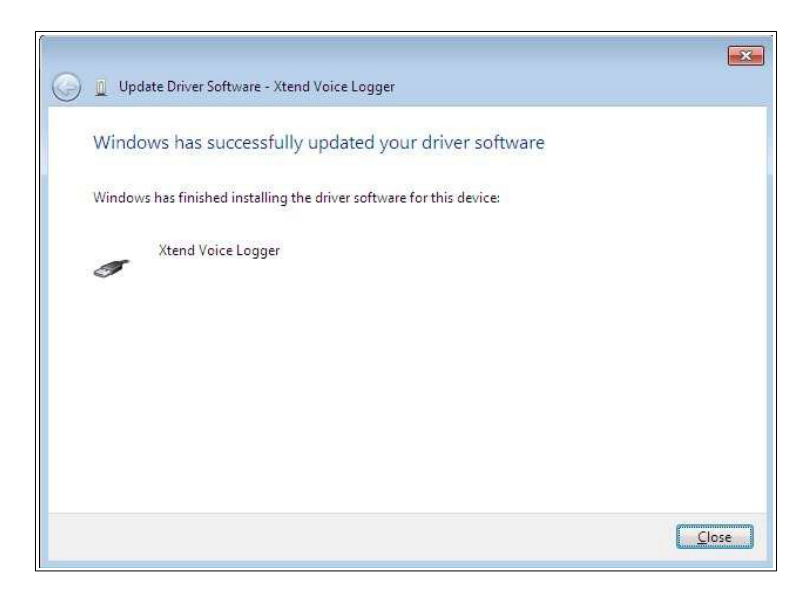

Now, to record a particular trunk line, connect the telephone line to the 'LINE IN' of the device and connection to the telephone can be done from 'LINE OUT' using another RJ11 cable. User can also take a parallel line from the phone/trunk and connect it to the port present in the Xtend Voice Logger device.

# 6. Device Configuration

# Step 1:

Go to Start  $\rightarrow$  Programs  $\rightarrow$  Xtend Call Billing [Voice Logger] 1.0  $\rightarrow$  Login to activate the browser interface. Login Page appears for user authentication and if needed, select theme colour to enhance visual experience from the top-right side of the Login Page. Enter "Name" and "Password" as "admin" and click *Login*.

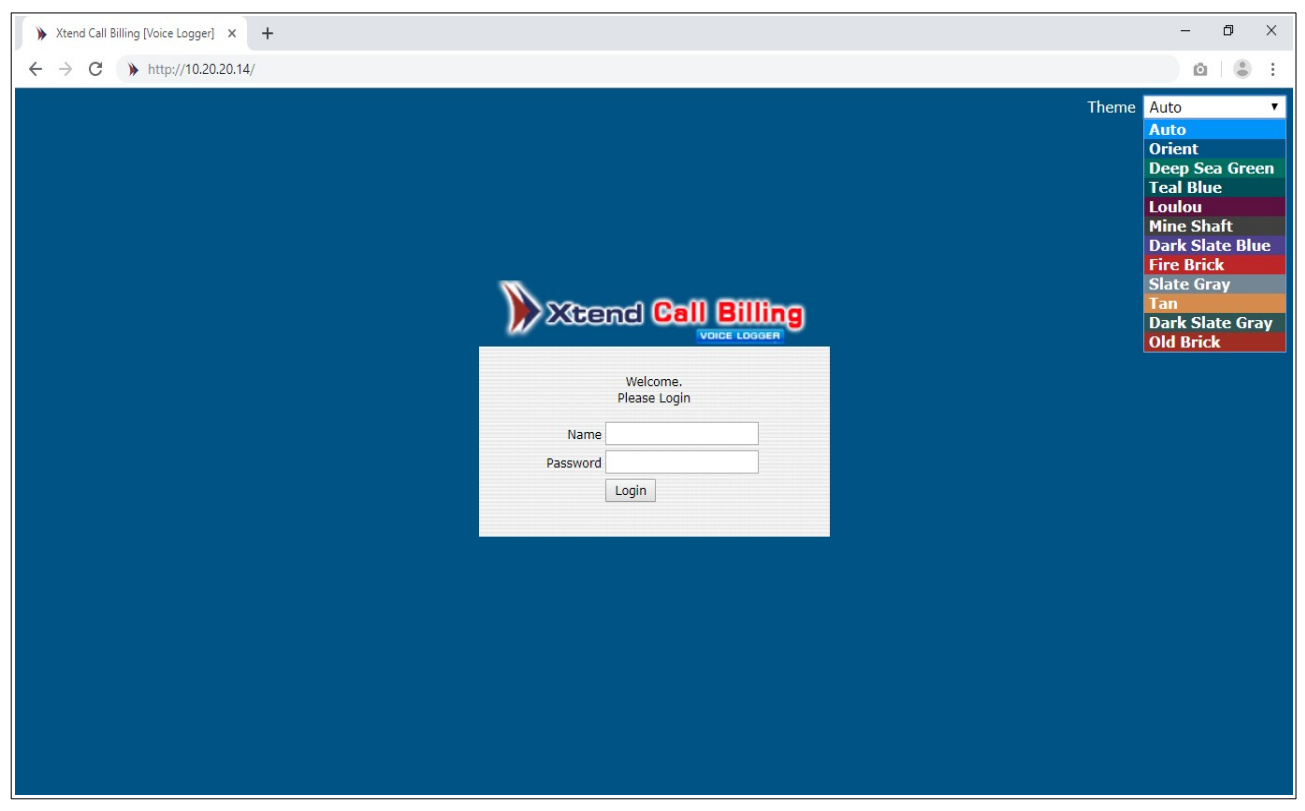

# Step 2: Location Settings

The option to Add Location appears as shown below. Enter the "Name", "Country/Region", "IP Address", "Port", "Status" and click *Update*.

| Distance (            | Call Billing |                                    |                                             | You are logged in as <b>admin</b> | 🔲 Logout | 🛐 Home | About |
|-----------------------|--------------|------------------------------------|---------------------------------------------|-----------------------------------|----------|--------|-------|
| Billing Configuration |              |                                    |                                             |                                   |          |        |       |
| Extensions            |              |                                    |                                             |                                   |          |        |       |
| Billing Reports       |              |                                    |                                             |                                   |          |        |       |
| Billing Statistics    |              | Add Location                       |                                             |                                   |          |        |       |
| Backup                |              |                                    |                                             |                                   |          |        |       |
| Reports               |              | Name :                             | ERNAKULAM                                   |                                   |          |        |       |
| Administration        |              | Country/Region :                   | INDIA                                       | <u> </u>                          |          |        |       |
| Manage Device         |              | Details :                          |                                             | ^                                 |          |        |       |
| Voice Logger          |              |                                    |                                             | $\checkmark$                      |          |        |       |
| Geo<br>Menu           |              | IP Address :<br>Port :<br>Status : | 192.168.15.18 ×<br>80<br>Active ✓<br>Update |                                   |          |        |       |
|                       |              |                                    |                                             |                                   |          |        |       |

# Step 3: Area Code Settings

The next step is to configure the area code on the basis of location. The Area Code Settings window appears, select the value for "Local Number Length" from the drop-down list and select the "STD/Local Areacode".

| Area Code Setting         | gs                          |
|---------------------------|-----------------------------|
|                           |                             |
| Local Number Length :     | 7 🗸                         |
| STD/Local Areacode :      |                             |
| Currency Fraction Limit : | 2 🗸                         |
| Off Peak Week days :      | SUN MON TUE WED THU FRI SAT |
| Off Peak Holiday Date :   | Add Holiday List Holidays   |
|                           | Submit                      |
|                           |                             |

Click the search icon (*highlighted in red*) corresponding to the field **"STD/Local Area Code"** to track the area code. A window appears as shown below. Enter the code and click *Search* button, the code with location and district will be listed. Enable the checkbox corresponding to the code.

| Marea Code Settings                                           | http://10.20.20.14:8080/callbilling.xbc?Showl          |
|---------------------------------------------------------------|--------------------------------------------------------|
| Local Number Length : 7 V STD/Local Areacode :                | Local/STD Area Code       0484     ×       Search      |
| Currency Fraction Limit : 2 V<br>Off Peak Week days : SUN MON | Code Location District<br>TUE 0484 Ernakulam Ernakulam |
| Off Peak Holiday Date : Add Holiday List H                    | foliday                                                |

The selected code appears in "STD/Local Areacode".

Select the days corresponding to "Off Peak Week days", if required or else click *Submit* to proceed Device Configuration.

To add "Off Peak Holiday Date", click on Add Holiday.

| Area Code Settings        |                             |  |  |  |  |  |  |  |  |
|---------------------------|-----------------------------|--|--|--|--|--|--|--|--|
|                           |                             |  |  |  |  |  |  |  |  |
| Local Number Length :     | 7 •                         |  |  |  |  |  |  |  |  |
| STD/Local Areacode :      | 0484                        |  |  |  |  |  |  |  |  |
| Currency Fraction Limit : | 2 •                         |  |  |  |  |  |  |  |  |
| Off Peak Week days :      | SUN MON TUE WED THU FRI SAT |  |  |  |  |  |  |  |  |
| Off Peak Holiday Date :   | Add Holiday List Holidays   |  |  |  |  |  |  |  |  |
|                           | Submit                      |  |  |  |  |  |  |  |  |

A window as shown below appears

| Add Off-Peak holidays |     |  |  |  |  |  |  |
|-----------------------|-----|--|--|--|--|--|--|
| Select Day :          | Add |  |  |  |  |  |  |

Click on the calendar icon shown corresponding to "Select Day". Pick a date from the calendar as shown below, then click *Add*.

| 📾 Add Off-Peak holidays | 🧔 DateTime Pick − 🗆 🗙  |
|-------------------------|------------------------|
| Select Day : Add        | August       ✓       < |

A window appears saying "OffPeakHoliday added successfully".

| 🗊 Report                           |  |
|------------------------------------|--|
| OffPeakHoliday added successfully. |  |
| Close                              |  |

In the **Area Code Settings**, after entering all the necessary details, click *Submit* to proceed. A message appears that the STD/Area code once configured, cannot be modified. To proceed, click *OK*.

| Message | from webpage                                                               | × |
|---------|----------------------------------------------------------------------------|---|
| ?       | STD/Area code once configured, cannot be modified. Do you want to proceed? |   |
|         | OK Cancel                                                                  |   |

# Step 4: Configure Device

The next step is the configuration of the Xtend Call Billing [Voice Logger]. Device configuration is a one-time process during the installation. To configure the Call Billing System, go to Devices and set the trunk/extension lines. Click Devices, to configure Xtend Call Billing. Note that, billing will not perform at the time of configuration.

Click **OK** to configure the device.

| Oevices                    |                       |                   |
|----------------------------|-----------------------|-------------------|
|                            | Device Config History | X Device Settings |
| Warming: Device is running |                       |                   |
| Or Configure Device ? OK   |                       |                   |

Enter the **"Trunk/Extension Name"**, **"Trunk Type"** and **"Log Type"** from the drop-down list. The default-selected **"Log Type"** is "Handset Up To Down". Enable the checkbox corresponding to SMDR processing. There are two options listed to process SMDR data from EPABX, one is using Com Port and other is TCP IP connectivity. If COM Port is used, select the Serial Port and set the Serial Port Configure Settings.

| 🙆 Dev  | vices     |                          |                      |                           |       |                                                                                                    |          |         |     |                    |                   |
|--------|-----------|--------------------------|----------------------|---------------------------|-------|----------------------------------------------------------------------------------------------------|----------|---------|-----|--------------------|-------------------|
|        |           |                          |                      |                           |       |                                                                                                    |          |         |     | 📕 🔶 Add Trunk      | X Device Settings |
| Device | Enable    | Device Name              |                      | Trunk/Exte                | ensio | n Name                                                                                                    |          | Trunk T | уре | Log Type           |                   |
| 1 🥥    | <b>\$</b> | Xtend Voice Logger (XVLO | 3-4P-DX 20649) Chn 1 | Trunk1 🔻                  |       |                                                                                                    |          | Analog  | ¥   | Handset Up to Down | ¥                 |
|        |           |                          | Enable SMDR Proce    | ssing                     |       |                                                                                                    |          |         |     |                    |                   |
|        |           |                          |                      | Select EPABX :            | Pana  | asonic_SM                                                                                                    | DR       |         | ۲   |                    |                   |
|        |           |                          |                      | Select Serial Port :      | ۲     | None                                                                                                    | <u>.</u> |         |     |                    |                   |
|        |           |                          | s                    | elect IP Address & Port : | 0     | COM1<br>COM2                                                                                                    |          |         |     |                    |                   |
|        |           |                          |                      |                           |       | COM3<br>COM4<br>COM5<br>COM5<br>COM6<br>COM7<br>COM8<br>COM7<br>COM10<br>COM11<br>COM11<br>COM12<br>COM13<br>COM14<br>COM15<br>COM16<br>COM16<br>COM17 |          |         |     |                    | Next              |

| 🙆 De   | vices  |                          |                      |                        |                            |            |                    |                   |
|--------|--------|--------------------------|----------------------|------------------------|----------------------------|------------|--------------------|-------------------|
|        |        |                          |                      |                        |                            |            | 📕 🔶 Add Trunk      | X Device Settings |
| Device | Enable | Device Name              |                      | Trunk/Ext              | ension Name                | Trunk Type | Log Type           |                   |
| 1 🥥    |        | Xtend Voice Logger (XVLO | G-4P-DX 20649) Chn 1 | Trunk1 🔻               |                            | Analog 🔻   | Handset Up to Down | ¥                 |
|        |        |                          |                      |                        |                            |            |                    |                   |
|        |        |                          | Enable SMDR Process  | ing                    |                            |            |                    |                   |
|        |        |                          |                      | Select EPABX :         | Panasonic_SMDR             | ۲          |                    |                   |
|        |        |                          |                      | Select Serial Port :   | ● COM1 ▼                   |            |                    |                   |
|        |        |                          | Serial Port          | Configure Settings :   | Baud Rate[Bits per Second] | Select V   |                    |                   |
|        |        |                          |                      |                        | Parity<br>Data Bits        | Select V   |                    |                   |
|        |        |                          |                      |                        | Stop Bits                  | Select V   |                    |                   |
|        |        |                          |                      |                        | Flow Control               | Select 🔻   |                    |                   |
|        |        |                          | Selec                | ct IP Address & Port : | 0                          |            |                    |                   |
|        |        |                          |                      |                        |                            |            | -                  |                   |
|        |        |                          |                      |                        |                            |            |                    | Next              |
|        |        |                          |                      |                        |                            |            |                    |                   |
|        |        |                          |                      |                        |                            |            |                    |                   |
|        |        |                          |                      |                        |                            |            |                    |                   |

Else, select the option corresponding to **Select IP Address & Port**, enter the EPABX IP and Port corresponding to IP Address & Port. Click *Next* to proceed.

| ()<br>D | evices | 5                  |                           |                      |            |                     |          |
|---------|--------|--------------------|---------------------------|----------------------|------------|---------------------|----------|
|         |        |                    |                           |                      | <u> </u>   | dd Trunk 🛛 💥 Device | Settings |
| Device  | Enable | Device Name        | Т                         | runk/Extension Name  | Trunk Type | Log Туре            |          |
| 1 🥥     |        | Xtend Voice Logger | (XVLOG-4P-DX 20649) Chn 1 | Trunk1 🔻             | Analog 🔻   | Handset Up to Down  | •        |
|         |        |                    |                           |                      |            | _                   |          |
|         |        |                    | Enable SMDR Processi      | ing                  |            |                     |          |
|         |        |                    | Select EPAB               | X : Panasonic_SMDR   | •          | ]                   |          |
|         |        |                    | Select Serial Po          | rt : None 🔻          |            |                     |          |
|         |        |                    | Select IP Address & Por   | rt : • 192.168.14.18 | 21         |                     |          |
|         |        |                    |                           |                      |            |                     |          |
|         |        |                    |                           |                      |            |                     | Next     |
|         |        |                    |                           |                      |            |                     |          |

The configured trunk status appears and the count of total number of active calls are also displayed as shown below. The green LED status of the device will become stable.

| Total Number of Active C | calls : O |            |            |      |        | 🔀 🔀 |
|--------------------------|-----------|------------|------------|------|--------|-----|
| Trunk Name               | Call Time | Caller No. | Called No. | Туре | Status |     |
| [1] 省 Trunk1             |           |            |            |      | 8      |     |

# Step 5: Trunk-Plan Configuration

This submenu (*Billing Configuration*  $\rightarrow$  *Trunk-Plan Configuration*) allows configuration of call cost for each trunk depending on the Service Provider's applicable plan. Entries of each trunk will appear only after making an incoming/outgoing call from that trunk.

| S Trunk-Plan Configuration    |                                            |                                                                       |                                                                                                    |                                                                                                    |                                                                                                    |                                                                                                    |                                                                                                    |  |  |  |
|-------------------------------|--------------------------------------------|-----------------------------------------------------------------------|----------------------------------------------------------------------------------------------------|----------------------------------------------------------------------------------------------------|----------------------------------------------------------------------------------------------------|----------------------------------------------------------------------------------------------------|----------------------------------------------------------------------------------------------------|--|--|--|
| Total Trunks : 2 Phone Number |                                            |                                                                       |                                                                                                    |                                                                                                    |                                                                                                    |                                                                                                    |                                                                                                    |  |  |  |
| Trunk                         | Last Call No                               | Call Type                                                             | Log Time                                                                                                    | Line Type                                                                                                    | Call Costing                                                                                                    |                                                                                                    |                                                                                                    |  |  |  |
| SMDR_1                        | 04843013760                                | Outgoing                                                              | 03/03/2015 12:37:28 PM                                                                                                    |                                                                                                    | Select                                                                                                    | ×                                                                                                    |                                                                                                    |  |  |  |
|                               |                                            |                                                                       |                                                                                                    |                                                                                                    |                                                                                                    |                                                                                                    |                                                                                                    |  |  |  |
| Trunk1                        |                                            |                                                                       |                                                                                                    | Trunk 🗸                                                                                                    | Select                                                                                                    | ~                                                                                                    |                                                                                                    |  |  |  |
|                               |                                            |                                                                       |                                                                                                    |                                                                                                    |                                                                                                    |                                                                                                    | Submit Set Default                                                                                                    |  |  |  |
|                               | unk-P<br>:: 2<br>Trunk<br>SMDR_1<br>Trunk1 | unk-Plan Config<br>Trunk Last Call No<br>SMDR_1 04843013760<br>Trunk1 | unk-Plan Configuration       rrunk     Last Call No     Call Type       SMDR_1     04843013760     Outgoing       Trunk1     Value     Value | Trunk       Last Call No       Call Type       Log Time         SMDR_1       04843013760       Outgoing       03/03/2015 12:37:28 PM         Trunk1       Value       Value       Value | Trunk       Last Call No       Call Type       Log Time       Line Type         SMDR_1       04843013760       Outgoing       03/03/2015 12:37:28 PM       Trunk1       Trunk1       Trunk       Trunk <td< th=""><th>Trunk Last Call No Call Type Log Time Line Type Call Costing         SMDR_1       04843013760       Outgoing       03/03/2015 12:37:28 PM       Select         Trunk1       Trunk V       Select       Select</th><th>unk-Plan Configuration         1: 2       Phone Number         Trunk       Last Call No       Call Type       Log Time       Line Type       Call Costing         SMDR_1       04843013760       Outgoing       03/03/2015 12:37:28 PM       Select       ✓         Trunk1      </th></td<> | Trunk Last Call No Call Type Log Time Line Type Call Costing         SMDR_1       04843013760       Outgoing       03/03/2015 12:37:28 PM       Select         Trunk1       Trunk V       Select       Select | unk-Plan Configuration         1: 2       Phone Number         Trunk       Last Call No       Call Type       Log Time       Line Type       Call Costing         SMDR_1       04843013760       Outgoing       03/03/2015 12:37:28 PM       Select       ✓         Trunk1 |  |  |  |

After the call gets complete, details will appear as shown in the above screenshot.

Filter: This option present on top right side allows to view the details of the last call of the entered phone number along with the trunk details. Enter the "Phone Number" and click *Filter* to view the details.

| Trunk-Plan Configuration     Phone Number 04843013760     Filter Last C |          |              |           |                        |           |                     |   |                    |  |  |
|-------------------------------------------------------------------------|----------|--------------|-----------|------------------------|-----------|---------------------|---|--------------------|--|--|
| SI. N                                                                   | ). Trunk | Last Call No | Call Type | Log Time               | Line Type | Call Costing        |   |                    |  |  |
| 1                                                                       | SMDR_1   | 04843013760  | Outgoing  | 03/03/2015 12:37:28 PM |           | INDIA_BSNL_ONEINDIA | ~ |                    |  |  |
|                                                                         |          |              |           |                        |           |                     |   |                    |  |  |
|                                                                         |          |              |           |                        |           |                     |   | Submit Set Default |  |  |
|                                                                         |          |              |           |                        |           |                     |   | Total Trunks : 1   |  |  |

After getting the details of the call from filter option, set the call costing details as shown below. Here, the channel, "Trunk1" is a logged channel configured in the Voice Logger. In order to get the billing details in this logged channel, set the **"Line Type"** as "Trunk". Click *Submit* to save the settings.

| 🔞 Ті       | 🚱 Trunk-Plan Configuration |              |           |                        |           |                     |              |                    |  |  |  |
|------------|----------------------------|--------------|-----------|------------------------|-----------|---------------------|--------------|--------------------|--|--|--|
| Total Trun | (s : <mark>2</mark>        |              |           |                        |           |                     | Phone Number | Filter Last Call   |  |  |  |
| SI. No.    | Trunk                      | Last Call No | Call Type | Log Time               | Line Type | Call Costing        |              |                    |  |  |  |
| 1          | SMDR_1                     | 04843013760  | Outgoing  | 03/03/2015 12:37:28 PM |           | INDIA_BSNL_ONEINDIA | ~            |                    |  |  |  |
|            |                            |              |           |                        |           |                     |              |                    |  |  |  |
| 2          | Trunk1                     |              |           |                        | Trunk 🗸   | INDIA_BSNL_ONEINDIA | ✓            |                    |  |  |  |
|            |                            |              |           |                        |           |                     |              | Submit Set Default |  |  |  |

Message appears as "Billing configuration done successfully".

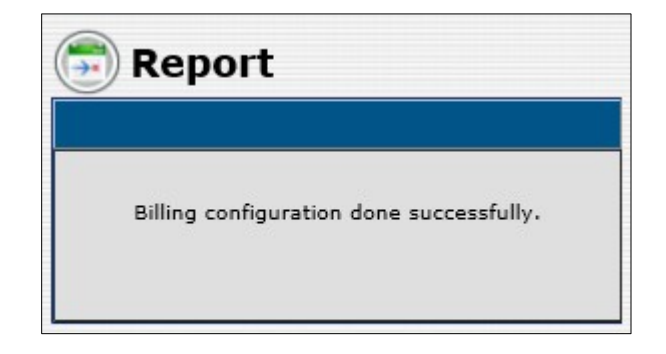

Note that, in future, if there is any other trunk details to be configured in the selected plan, user can go to **Plan Configuration** (*for more information, refer Section 5.1.3 in Xtend Call Billing User Manual*) window and click **Default Plan** icon (*highlighted in red rectangular box*) corresponding to the plan as shown in the below screenshot. This will automatically configure the trunk details in the selected default plan.

| )))))))))))))))))))))))) |            |                         |           | You are logged i    | in as | admi       | n 🖸      | ] Logout       | 💽 Home | 💽 About |
|--------------------------|------------|-------------------------|-----------|---------------------|-------|------------|----------|----------------|--------|---------|
| Billing Configuration    |            |                         |           |                     |       |            |          |                |        |         |
|                          |            |                         |           |                     |       |            |          |                |        |         |
| TTUIKS                   |            | Plan Configuration      | 1         |                     |       | Clear      | Defaul   | t Plan         |        |         |
|                          | SI.<br>No. | Country/Region Location | Provider  | Plan                |       |            |          |                |        |         |
| Tunk-Flan Conngulation   | 1          | INDIA                   | AIRCEL    |                     | 0     | IJ₹        | <b>P</b> |                |        |         |
| G                        | 2          | INDIA                   | AIRTEL    | BROWSERUNLIMITED699 | 0     | Ø₹         | <b>P</b> |                |        |         |
| Plan Configuration       | 3          | INDIA                   | AIRTEL    | ISD                 | 0     | <i>∎</i> ₹ | <b>i</b> |                |        |         |
| a                        | 4          | INDIA                   | AIRTEL    | NORMAL              | •     | I.         | <b>P</b> | <b>F</b>       |        |         |
| Search Areas             | 5          | INDIA                   | BSNL      | ONEINDIA            | 0     | I.         | <b>P</b> |                |        |         |
|                          | 6          | INDIA                   | IBM       | NORMAL              | 0     | IJ₹        | ř        | E <sup>2</sup> |        |         |
| Extensions               | 7          | INDIA                   | INSTITUTE | RMK&RMD             | 0     | Dz.        | <b>P</b> | E              |        |         |
| Billing Reports          | 8          | INDIA                   | RELIANCE  | NORMAL              | 0     | Dz.        | <b>P</b> |                |        |         |
| Billing Statistics       | 9          | INDIA                   | TATA      | NORMAL              | 0     | ₽₹         | <b>*</b> |                |        |         |
| Backup                   | 10         | INDIA                   | ТАТА      | VOIP                | 0     | 5.         |          |                |        |         |
| Reports                  |            |                         |           |                     |       | •          |          |                |        |         |
| Administration           |            |                         |           |                     |       |            |          |                |        |         |
| Manage Device            |            |                         |           |                     |       |            |          |                |        |         |
| Voice Logger             |            |                         |           |                     |       |            |          |                |        |         |

Now, make a test call to the configured Trunk/Extension. Go to **Billing Reports**  $\rightarrow$  **Today** and verify whether the call billing details are logged and displayed as shown below.

|          | 1                             | Foday                           | /[27/0    | 08/2020                                               | ]             |                       |             |                                 |                   |                  |              |                |                  |           |          |              |              | 0 |
|----------|-------------------------------|---------------------------------|-----------|-------------------------------------------------------|---------------|-----------------------|-------------|---------------------------------|-------------------|------------------|--------------|----------------|------------------|-----------|----------|--------------|--------------|---|
|          | Fotal d<br>Fotal u<br>Fotal d | calls 6<br>units 74<br>cost 583 | 7.00      |                                                       |               |                       |             |                                 |                   |                  |              |                |                  |           | ł        | A Pdf        | <u>XCsv</u>  |   |
| *1<br>[1 | iransfi<br>Log<br>11          | ered Extens<br>Trunk<br>Name    | Location  | ered Extension Gr<br>Log Time<br>[SMDR Call<br>Time]  | SMDR<br>Trunk | Ext<br>No             | Ext<br>Name | Ext<br>Group                    | Caller No.        | Called<br>No.    | Call<br>Type | Number<br>Type | Country/Region   | Status    | Duration | Call<br>Unit | Call<br>Cost |   |
| 1        | [14]                          | SMDR_01                         | ERNAKULAM | 27/8/2020<br>1:24:20<br>PM [27/8/2020<br>1:22:35 PM]  | 1             | 101                   | NA          | MEDIA                           | LOGGER<br>SUPPORT |                  | Incoming     | Local          | INDIA            | Connected | 00:00:25 | 0            | 0.00         | ۲ |
| 2        | [9]                           | SMDR_01                         | ERNAKULAM | 27/8/2020<br>1:06:29<br>PM [27/8/2020<br>12:52:27 PM] | 1             | 104                   | MARKETING   | SALES                           | 006582997081      |                  | Incoming     | ISD            | SINGAPORE        | Connected | 00:07:33 | 0            | 0.00         |   |
| 3        | [10]                          | SMDR_01                         | ERNAKULAM | 27/8/2020<br>1:06:38<br>PM [27/8/2020<br>10:57:13 AM] | 1             | 105                   | NA          | NA                              | 04842378008       |                  | Incoming     | Local          | INDIA[Ernakulam] | Connected | 00:01:34 | 0            | 0.00         | 8 |
| 4        | [17]                          | SMDR_01                         | ERNAKULAM | 27/8/2020<br>3:55:58<br>PM [27/8/2020<br>10:21:35 AM] | 1             | 103<br>[ <b>102</b> ] | ADMIN[HR]   | ADMINISTRATION<br>[RECRUITMENT] |                   | CALL<br>CENTER   | Outgoing     | Local          | INDIA            | Connected | 00:00:36 | 1            | 1.00         | - |
| 5        | [11]                          | SMDR_01                         | ERNAKULAM | 27/8/2020<br>1:06:47<br>PM [27/8/2020<br>7:22:16 AM]  | 1             | 101                   | NA          | MEDIA                           |                   | UAE<br>SUPPORT   | Outgoing     | ISD            | UAE              | Connected | 00:56:44 | 57           | 570.00       |   |
| 6        | [13]                          | SMDR_01                         | ERNAKULAM | 27/8/2020<br>1:20:59<br>PM [27/8/2020<br>5:34:31 AM]  | 1             | 104                   | MARKETING   | SALES                           |                   | CALL<br>CENTER S | Outgoing     | Local          | INDIA            | Connected | 00:15:29 | 16           | 16.00        |   |

The *Total Calls* shows the entire count of the calls *(in the above given image the total count is "6")*, *Total Units* shows the total number of units used for calls (*total units in the above given image is "74"*) and *Total Cost* gives information on aggregate cost of all calls.

Note: The SMDR connectivity and valid license are needed for the functioning of Xtend Call Billing System.

This confirms that the configuration of Xtend Call Billing [Voice Logger] is successfully completed.

# 7. Uninstallation

At times, it may happen that due to a fault during installation or for upgradation requirement, you may be required to completely uninstall Xtend Call Billing [Voice Logger] from your computer. There are a number of steps involved to complete the uninstallation process. Please be sure to follow the uninstallation procedure precisely to ensure a trouble free uninstallation and reinstallation of the product.

## Step 1:

Before uninstallation, take backup of logged files to prevent data loss. Before starting the uninstallation process, close Xtend Call Billing [Voice Logger] and shutdown Xtend Web Server running in the system. To do so, login to the browser interface of Xtend Call Billing [Voice Logger] and go to the menu option Manage Device. Click on the submenu Shutdown, a confirmation message appears to shutdown the Voice Logger. Click *OK*. Then go to the notification area of taskbar and right click on the icon for Xtend Web Server and select *Shutdown*. A confirmation prompt appears, click *Ves*.

## Step 2:

Click Start  $\rightarrow$  Control Panel  $\rightarrow$  Uninstall a Program to view the currently installed programs. Click on the icon named Firebird 2.5.6.27020 (Win32) to select the program for uninstallation. Click *Uninstall* to delete this program.

| Pro Pro | grams and Features         |                                                                                              |                                                       |              |                                    |                  |  |  |  |  |  |
|---------|----------------------------|----------------------------------------------------------------------------------------------|-------------------------------------------------------|--------------|------------------------------------|------------------|--|--|--|--|--|
| ←       | → ✓ ↑ 🛐 → Control Pa       | anel > All Control Panel Items > Programs and Features                                       |                                                       |              |                                    |                  |  |  |  |  |  |
|         |                            |                                                                                              |                                                       |              |                                    |                  |  |  |  |  |  |
| Co      | ontrol Panel Home          | Uninstall or change a program                                                                |                                                       |              |                                    |                  |  |  |  |  |  |
| Vie     | ew installed updates       | To uninstall a program, select it from the list and then click Uninstall, Change, or Repair. |                                                       |              |                                    |                  |  |  |  |  |  |
| 👴 Tu    | ırn Windows features on or |                                                                                              |                                                       |              |                                    |                  |  |  |  |  |  |
| of      | f                          | Organize 🔻 Uninstall                                                                         |                                                       |              |                                    |                  |  |  |  |  |  |
|         |                            | Name                                                                                         | Publisher                                             | Installed On | Size                               | Version          |  |  |  |  |  |
|         |                            | Adobe Acrobat Reader DC                                                                      | Adobe Systems Incorporated                            | 17-Jun-19    | 567 MB                             | 19.012.20035     |  |  |  |  |  |
|         |                            | Bing Bar                                                                                     | Microsoft Corporation                                 | 09-Aug-14    | 4.34 MB                            | 7.0.619.0        |  |  |  |  |  |
|         |                            | Brother MFL-Pro Suite DCP-6690CW MFC-6490CW                                                  | Brother Industries, Ltd.                              | 01-Dec-15    | 12.0 MB                            | 1.0.1.0          |  |  |  |  |  |
|         |                            | 📧 CamStudio                                                                                  |                                                       | 03-Jan-19    |                                    |                  |  |  |  |  |  |
|         |                            | FileZilla Client 3.25.2                                                                      | Tim Kosse                                             | 03-Jan-19    | 23.4 MB                            | 3.25.2           |  |  |  |  |  |
|         |                            | Firebird 2.5.6.27020 (Win32)                                                                 | Firebird Project                                      | 10-Jul-19    |                                    | 2.5.6.27020      |  |  |  |  |  |
|         |                            | 🗠 GoldWave v5.70                                                                             | GoldWave Inc.                                         | 03-Jan-19    | 39.0 MB                            | 5.70             |  |  |  |  |  |
|         |                            | 💿 Google Chrome                                                                              | Google LLC                                            | 24-Jun-19    |                                    | 75.0.3770.100    |  |  |  |  |  |
|         |                            | 各 Google Drive                                                                               | Google, Inc.                                          | 03-May-18    | 34.2 MB                            | 2.34.9392.7803   |  |  |  |  |  |
|         |                            | OO Google Toolbar for Internet Explorer                                                      | Google Inc.                                           | 03-Jan-19    | 8.86 MB                            | 7.5.8231.2252    |  |  |  |  |  |
|         |                            | HP LaserJet Professional P1100-P1560-P1600 Series                                            |                                                       | 03-Jan-19    |                                    |                  |  |  |  |  |  |
|         |                            | 🚔 HPSSupply                                                                                  | Hewlett Packard Development                           | 25-Jul-17    | 1.39 MB                            | 2.1.1.0000       |  |  |  |  |  |
|         |                            | 🔚 Intel® Graphics Driver                                                                     | Intel Corporation                                     | 03-Jan-19    | 2.98 MB                            | 10.18.10.3345    |  |  |  |  |  |
|         |                            | 🔚 Intel® Management Engine Components                                                        | Intel Corporation                                     | 03-Jan-19    | 14.1 MB                            | 9.5.15.1730      |  |  |  |  |  |
|         |                            | 🕌 Java 8 Update 101                                                                          | Oracle Corporation                                    | 26-Jul-16    | 50.9 MB                            | 8.0.1010.13      |  |  |  |  |  |
|         |                            | LibreOffice 5.3.0.3                                                                          | The Document Foundation                               | 13-Jun-17    | 602 MB                             | 5.3.0.3          |  |  |  |  |  |
|         |                            | Logger Client 3.0.343:4467                                                                   | Xtend Technologies (P) Ltd.                           | 08-Mar-18    |                                    |                  |  |  |  |  |  |
|         |                            | Malwarebytes Anti-Malware version 2.2.1.1043                                                 | Malwarebytes                                          | 24-Mar-16    | 56.6 MB                            | 2.2.1.1043       |  |  |  |  |  |
|         |                            | licrosoft OneDrive                                                                           | Microsoft Corporation                                 | 11-Mar-19    | 113 MB                             | 19.012.0121.0011 |  |  |  |  |  |
|         |                            | 🥪 Microsoft Silverlight                                                                      | Microsoft Corporation                                 | 17-Jan-19    | 85.5 MB                            | 5.1.50918.0      |  |  |  |  |  |
|         |                            | P Microsoft SQL Server 2005 Compact Edition [ENU]                                            | Microsoft Corporation                                 | 09-Aug-14    | 3.39 MB                            | 3.1.0000         |  |  |  |  |  |
|         |                            | Microsoft Visual C++ 2005 Redistributable                                                    | Microsoft Corporation                                 | 05-Nov-16    | 3.14 MB                            | 8.0.61001        |  |  |  |  |  |
|         |                            | Microsoft Visual C++ 2008 Redistributable - x86 9.0.3                                        | Microsoft Corporation                                 | 04-Nov-16    | 1.35 MB                            | 9.0.30729.4048   |  |  |  |  |  |
|         |                            | Microsoft Visual C++ 2008 Redistributable - x86 9.0.3                                        | Microsoft Corporation                                 | 24-Feb-16    | 737 KB                             | 9.0.30729.6161   |  |  |  |  |  |
|         |                            | Microsoft Visual C++ 2010 x86 Redistributable - 10.0                                         | Microsoft Corporation                                 | 09-Aug-14    | 14.8 MB                            | 10.0.40219       |  |  |  |  |  |
|         |                            | Hicrosoft Visual C++ 2013 Redistributable (x86) - 12.0                                       | Microsoft Corporation                                 | 03-Jan-19    | 17.1 MB                            | 12.0.30501.0     |  |  |  |  |  |
|         |                            | Mozilla Maintenance Service                                                                  | Mozilla                                               | 24-Jun-19    | 234 KB                             | 60.7.2.7110      |  |  |  |  |  |
|         |                            | Firebird Project Product version: 2.5.6.270.<br>Help link: http://ww                         | 20 Support link:<br>ww.firebirdsqlUpdate information: | http://www.f | irebirdsql.org/<br>irebirdsql.org/ |                  |  |  |  |  |  |

# Step 3:

Click *Yes* to uninstall the program.

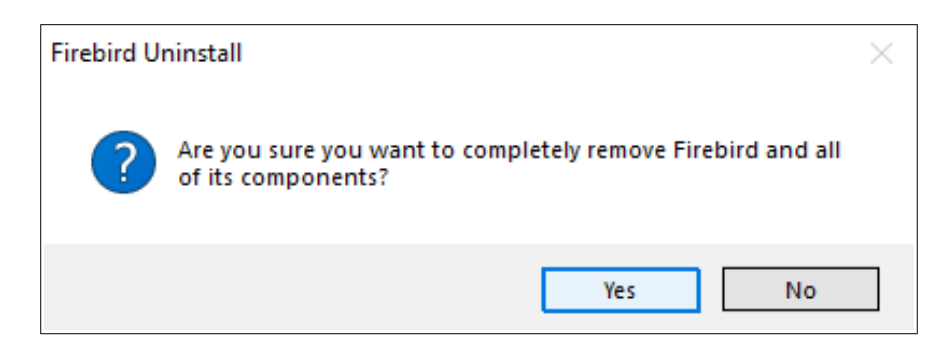

# Step 4:

Click Yes to All to remove the shared files.

| Remove Shared File? ×                                                                                                    |                                                                                                    |  |  |  |  |  |  |  |  |  |  |
|----------------------------------------------------------------------------------------------------|----------------------------------------------------------------------------------------------------|--|--|--|--|--|--|--|--|--|--|
| The system indicates that the following shared file is no longer in use by any<br>programs. Would you like for Uninstall to remove this shared file? |                                                                                                    |  |  |  |  |  |  |  |  |  |  |
| If any programs<br>function prope<br>will not cause a                                                                                                | If any programs are still using this file and it is removed, those programs may not<br>function properly. If you are unsure, choose No. Leaving the file on your system<br>will not cause any harm. |  |  |  |  |  |  |  |  |  |  |
| File name:                                                                                                    | fbudf.dll                                                                                                    |  |  |  |  |  |  |  |  |  |  |
| Location: D:\XtendLogger\FireBird\UDF                                                                                                    |                                                                                                    |  |  |  |  |  |  |  |  |  |  |
| Ye                                                                                                    | s Yes to All No No to All                                                                                                    |  |  |  |  |  |  |  |  |  |  |

# Step 5:

After the Firebird is successfully removed, the "Firebird was successfully removed from your computer" is displayed on the screen.

Click OK.

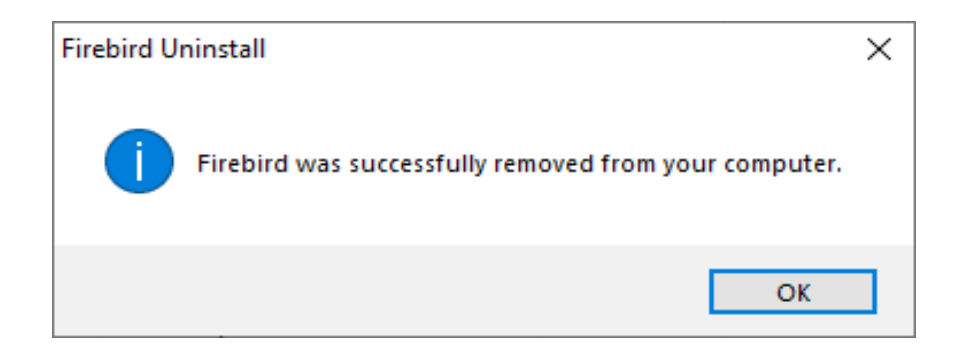

**Step 6:** Select the program **Xtend Call Billing [Voice Logger] 1.0** and click *Uninstall* to remove the Xtend Call Billing [Voice Logger] application from the system.

|                                              |                                                                                                    |                                                  |                                                        |                | ×                  |  |  |
|----------------------------------------------|----------------------------------------------------------------------------------------------------|--------------------------------------------------|--------------------------------------------------------|----------------|--------------------|--|--|
| Control Panel +                              | Programs  Programs                                                                                                    | and Features                                     |                                                        | 🔻 🍫 🛛 Search P | Pr ዖ               |  |  |
| Control Panel Home<br>View installed updates | Uninstall or o<br>To uninstall a pro                                                                                                    | change a program                                 | click Uninstall, Change, or Repair.                    |                |                    |  |  |
| off                                          | Organize - Unin                                                                                                    | stall                                            |                                                        |                | 0                  |  |  |
|                                              | Name                                                                                                    | Uninstall this program.                          | Publisher                                              | Inst           | talle( 🔦           |  |  |
|                                              | Microsoft Security                                                                                                    | Essentials                                       | Microsoft Corporation                                  | 8/6            | 5/201              |  |  |
|                                              | MSI to redistribute                                                                                                    | MS VS2005 CRT libraries                          | The Firebird Project                                   | 8/1            | 2/20               |  |  |
|                                              | lacktrian Stress (1997) (1997) (19977) (19977) (19977) (19977) (19977) (19977) (19977) |                                                  | NVIDIA Corporation                                     | 8/2            | 22/20              |  |  |
|                                              | NVIDIA Graphics D                                                                                                    | river 307.83                                     | NVIDIA Corporation                                     | 8/7            | 7/201              |  |  |
|                                              | NVIDIA Update 1.1                                                                                                    | .0.8                                             | NVIDIA Corporation                                     | 8/7            | 7/201              |  |  |
|                                              | OpenSource Flash                                                                                                    | Video Splitter 1.0.0.5                           |                                                        | 8/3            | 30/20              |  |  |
|                                              | 생 Programmer's Not                                                                                                    | epad                                             | Simon Steele                                           | 8/7            | /201               |  |  |
|                                              | 😹 Realtek High Defir                                                                                                    | ition Audio Driver                               | Realtek Semiconductor Corp.                            | 8/3            | 31/20              |  |  |
|                                              | 🕵 SendBlaster 3                                                                                                    |                                                  | eDisplay srl                                           | 1/4            | /201               |  |  |
|                                              | Speed Test 125                                                                                                    |                                                  | BestOffers                                             | 2/1            | .1/20              |  |  |
|                                              | TeraCopy 2.27                                                                                                    |                                                  | Code Sector                                            | 8/6            | 5/201              |  |  |
|                                              | UltraVNC v1.0.2                                                                                                    |                                                  | UltraVNC                                               | 8/1            | .4/20              |  |  |
|                                              | VideoPad Video E                                                                                                    | ditor                                            | NCH Software                                           | 11/            | /19/2              |  |  |
|                                              | WavePad Sound E                                                                                                    | ditor                                            | NCH Software                                           | 11/            | /19/2              |  |  |
|                                              | 🖆 Windows Essential                                                                                                    | s 2012                                           | Microsoft Corporation                                  | 8/6            | i/201 <sup>≡</sup> |  |  |
|                                              | Windows Movie M                                                                                                    | aker 2.6                                         | Microsoft Corporation                                  | 8/7            | /201               |  |  |
|                                              | 32-b WinRAR 5.01                                                                                                    | it)                                              | win.rar GmbH                                           | 2/1            | .1/20              |  |  |
|                                              | 😻 WordWeb                                                                                                    |                                                  | WordWeb Software                                       | 8/6            | 5/201              |  |  |
|                                              | Xtend Call Billing                                                                                                    | Voice Logger] 1.0                                | Xtend Technologies (P) Ltd.                            | 3/2            | 24/20              |  |  |
|                                              | Ktend IVR Develop                                                                                                    | Xtend Technologies (P) Ltd.                      | 2/1                                                    | /201 🗸         |                    |  |  |
|                                              | ۲ III ا                                                                                                    |                                                  |                                                        |                |                    |  |  |
|                                              | Xtend T                                                                                                    | echnologies (P) Ltd. Help link:<br>Support link: | http://www.xtendtech.com/<br>http://www.xtendtech.com/ |                |                    |  |  |

# Step 7:

Click Yes to confirm the uninstallation process.

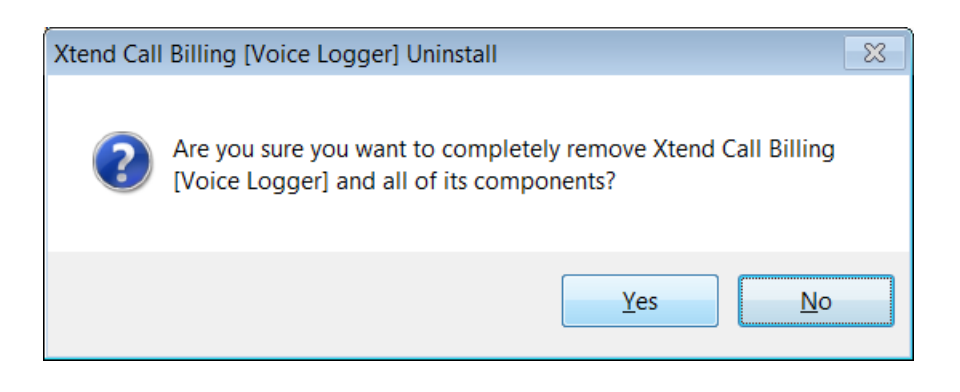

# Step 8:

Restart the computer to reflect the changes carried out in the above steps. Wait for few seconds till the system reboots. Now, open the location where all the program files related to Xtend Call Billing [Voice Logger] was installed. Here, we have assumed the location as C:\. Delete the folder named **XtendCallBilling** to remove all the program-related files. The user will be prompted with a message to ensure the removal of the folder. Click **Yes** to confirm the deletion.

This concludes the uninstallation of Xtend Call Billing [Voice Logger].

# 8. Contact Information

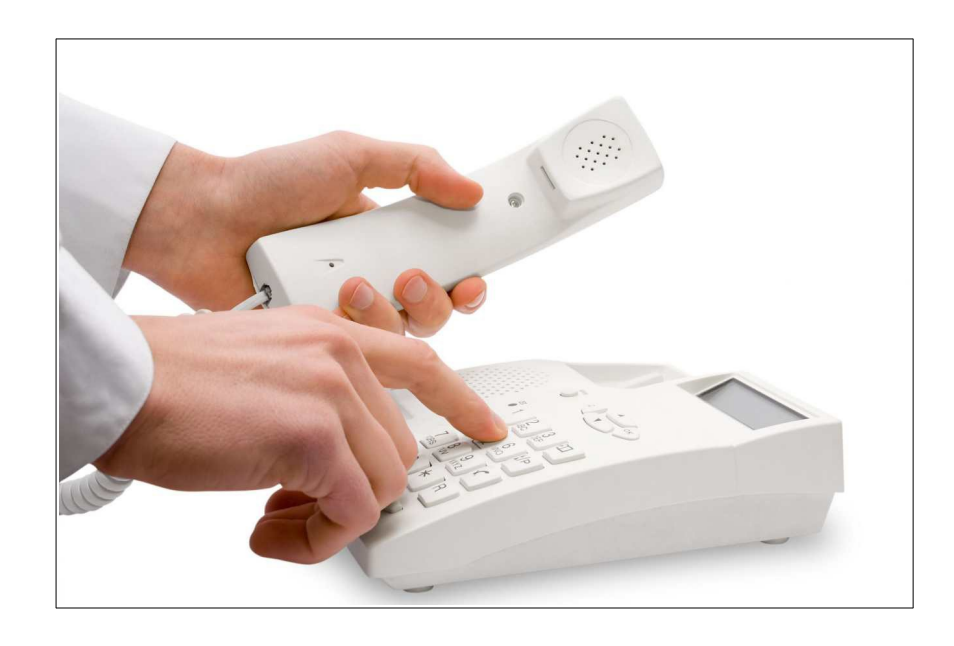

#### **Regional Office for South Central Asia:**

Xtend Technologies (P) Ltd. Blue Hill, Kalathiparambil Cross Road, Ernakulam South, Kochi 682016, Kerala, India, Phone: +91-484-2378008, +91-9388686080, E-mail: sales@xtendtech.com, Web: www.xtendtech.com

## **Regional Office for South East Asia:**

Xtend Technologies Pte Ltd. 21, Bukit Batok Crescent, #18-83, Wcega Tower, Singapore - 658065, Phone: +65-67797972, E-mail: sales@xtendtech.com.sg, Web: www.xtendtech.com.sg

## **Regional Office for Middle East:**

Xtend Technologies LLC P.O. Box No. 83939, M-10, Shaikh Hilal Al Nehayan Bldg., Hor Al Anz, Dubai, UAE, Phone: +971-4-2545081, E-mail: sales@xtendtech.ae, Web: www.xtendtech.ae

54409-09